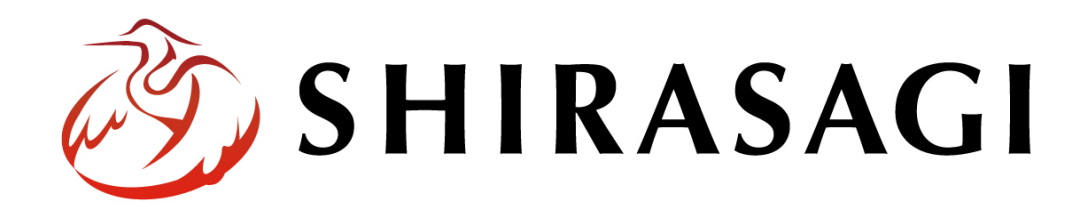

管理画面操作マニュアル「汎用データベース」

v1.19.1

2025年7月10日更新

| 汎用データベース   |    |
|------------|----|
| 概要         | 3  |
| DB 管理      | 4  |
| DB の新規作成   | 5  |
| DB の編集・削除  | 8  |
| DB 管理      | 9  |
| 定型フォームの表出力 | 15 |
| 地図検索       | 21 |

ログインについては『管理画面操作マニュアル「ログイン・個人設定」』を

ご覧ください。

汎用データベースの操作は、その権限があるユーザーにしかできません。 本マニュアルではデモサイトのシステム管理者(sys)にて説明します。

## 概要

ここでは、汎用データベースで登録データを管理できるようにし、そのデータを表出力と地図検索で表 示する方法について説明します。

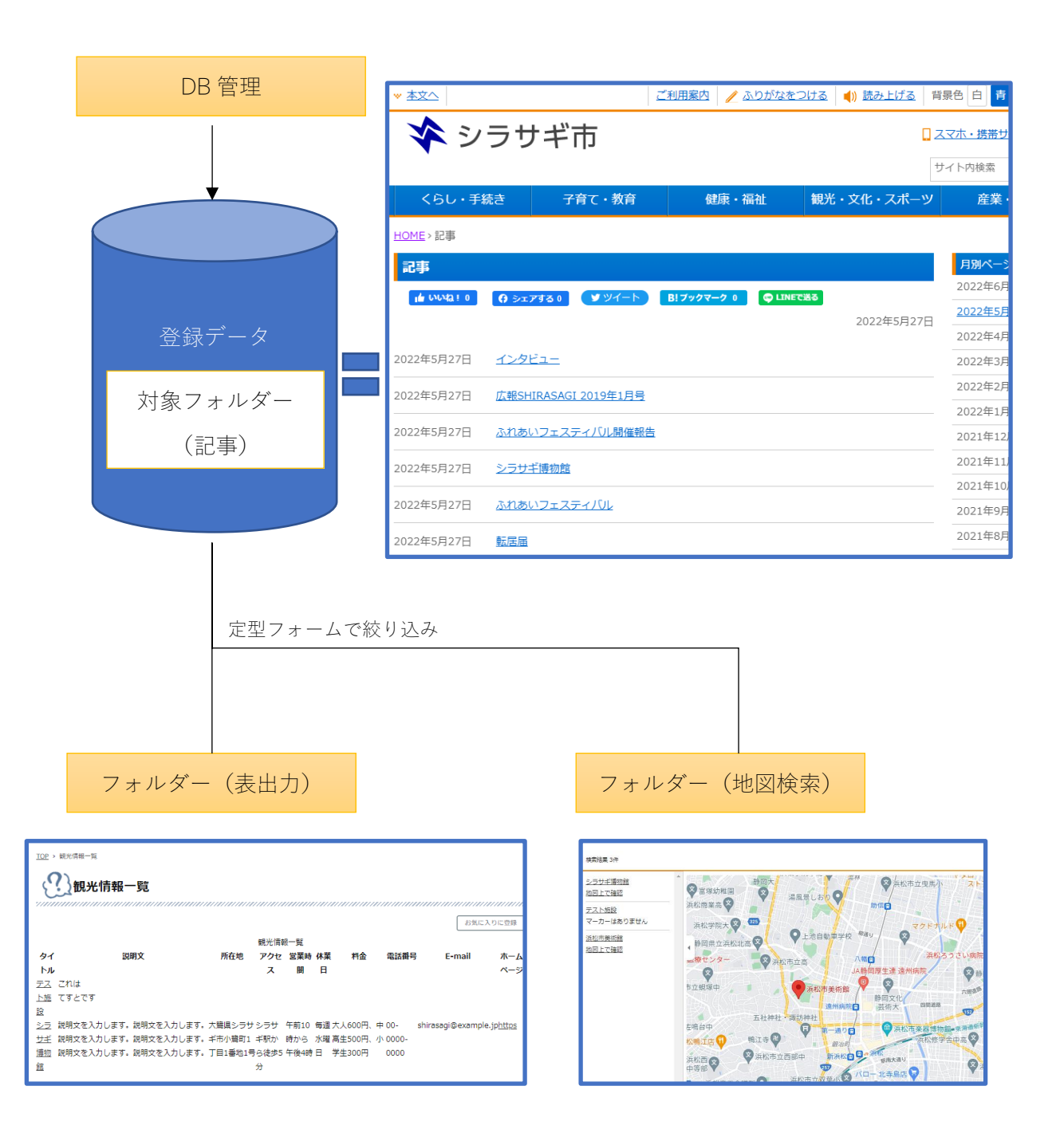

(1) 左サイドメニューの[サイト設定]→[定型フォーム]をクリックします。

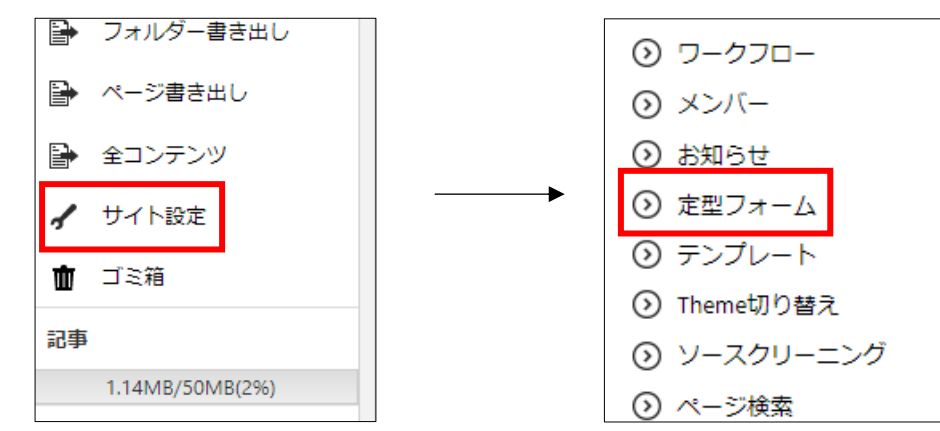

(2) 左サイドメニューの「定型フォーム-DB」をクリックします。

| 🤣 SHIRASAGI                                         | 🔅 サイト管理 💵 グループ 💟 メール                                 | 🚰 政策課 システム管理者 🗸 |
|-----------------------------------------------------|------------------------------------------------------|-----------------|
| 自治体サンプル                                             | トップ 定型フォーム                                           |                 |
|                                                     | ③ 新規作成 ③ ダウンロード ③ インボート                              |                 |
| 定型フォーム                                              | 削除する ダウンロード                                          | 検索              |
| <ul> <li>⑦ 定型フォーム</li> <li>② 定型フォーム - DB</li> </ul> | □ youtube登録<br>#6 2025/07/01 06:01 公開中 ▷ 0           |                 |
| <ul><li>サイト設定</li><li>③ サイト情報</li></ul>             | □ <mark>人口・世帯数</mark><br>#7 2025/07/01 06:01 公開中 ▷ 0 |                 |
| <ul><li>⊙ グループ</li><li>⊙ ユーザー</li></ul>             | □ 避難所情報<br>#8 2025/07/01 06:01 公開中 ▷ 0               |                 |
| <ul> <li>         ・         ・         ・</li></ul>   | □ <mark>観光情報</mark><br>#1 2025/07/01 06:01 公開中 ▷10   |                 |
| 0                                                   |                                                      |                 |

DBの新規作成

対象の定型フォームと記事フォルダーを指定して一括で管理するために、DB(汎用データベース)を作成します。

(1) 「新規作成」をクリックします。

| 🤣 SHIRASAGI                        | 🔅 サイト管理 👥 グループ 💟 メール |
|------------------------------------|----------------------|
| 自治体サンプル                            | トップ 定型フォーム - DB      |
| Q           サイト確認         サイトプレビュー | ⊙ 新規作成               |
| 定型フォーム                             | □ 削除する               |
| ⑦ 定型フォーム                           |                      |
| シ 定型フォーム - DB                      | □ DB管理 #1 登録件数:3 ▷0  |

(2) 必要事項を入力します。

| 基本情報    |   |
|---------|---|
| 名前      |   |
| 並び順 ?   | 0 |
| 定型フォーム  | ~ |
| 記事フォルダー | ~ |

| 基本情報    |                                        |
|---------|----------------------------------------|
| 名前      | DB の名称を入力します。                          |
| 並び順     | 並び順を指定します。数字が小さいほど一覧ページの上位に表示され<br>ます。 |
| 定型フォーム  | 管理する定型フォームを選択します。                      |
| 記事フォルダー | 対象の記事フォルダーを選択します。                      |

| 定型インポート      |                                       |
|--------------|---------------------------------------|
| インポートURL 😢   |                                       |
| 主キーのカラム 😢    |                                       |
| 記事タイトルのカラム የ | タイトル                                  |
| 値による条件設定 😮   | 項目名                                   |
|              | が次と一致する 🗸                             |
|              | が次と一致する 🗸                             |
|              | が次と一致する 🗸                             |
| その他の設定       | □イベント日時を取り込む 😮                        |
|              | □ 地図座標を取り込む 😮                         |
| 定型インポート      |                                       |
| インポート URL    | インポートする CSV ファイルの URL を入力します。入力されている場 |
|              | 合、定期的にファイルを取得してデータを保存します。             |
| 主キーのカラム      | 指定したカラムの値と同じデータが存在する場合、該当する記事を更新し     |
|              | ます。存在しない場合は、新規に登録します。                 |
| 記事タイトルのカ     | 指定したカラムの値を記事タイトルとして保存します。             |
| ラム           |                                       |
| 値による条件設定     | 指定した条件に一致するデータのみ保存します。                |
| その他の設定       | イベント日時を取り込む:"開始日"と"終了日"のカラムをイベントの日時   |
|              | として保存します。                             |
|              | 地図座標を取り込む:"緯度"と"経度"のカラムを地図のマーカーとして保   |
|              | 存します。                                 |

| 管理権限               |                 |    |  |  |
|--------------------|-----------------|----|--|--|
| 管理グループ ? グループを選択する |                 |    |  |  |
|                    | グループ名           |    |  |  |
|                    | シラサギ市/企画政策部/政策課 | 削除 |  |  |

管理権限の帯をクリックすることで以下の入力項目が表示されます。

| 管理権限   |                          |
|--------|--------------------------|
| 管理グループ | このページを編集可能にするグループを選択します。 |

(3) 保存します。

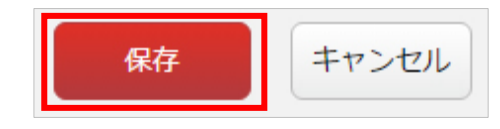

DBの編集・削除

(1) 編集(または削除)する DB タイトルをクリックします。

| 🧭 SHIRASAGI    | 🔅 サイト管理 👥 グループ 💟 メール                           |
|----------------|------------------------------------------------|
| 自治体サンプル        | トップ 定型フォーム - DB                                |
| サイト確認 サイトプレビュー | ●新規作成                                          |
| 定型フォーム         | □ 削除する                                         |
| ◎ 定型フォーム       |                                                |
| ⑦ 定型フォーム - DB  | DB管理<br><i>サイトンオーム</i><br><i>サイトンオーム</i><br>20 |
|                |                                                |

(2) 詳細画面で「編集する(または削除する)」をクリックします。

| 资 SHIRASAGI              | 🔅 サイト管理    | 🏨 グループ 💟 メール |  |  |
|--------------------------|------------|--------------|--|--|
| ⊕ Q                      | 自治体サンプル    | 定型フォーム - DB  |  |  |
| サイト確認 サイトプレビュー<br>定型フォーム | 🕑 編集する 🛛 🕅 | 余する 🕑 一覧へ戻る  |  |  |
| ② 定型フォーム                 | 基本情報       |              |  |  |
| ⑦ 定型フォーム - DB            | 名前         | テストフォーム      |  |  |
| サイト設定                    | 並び順        | 0            |  |  |
| <ul><li>⊙ ジュープ</li></ul> | 定型フォーム     | 観光情報         |  |  |
| ⑦ ユーザー                   |            |              |  |  |

編集項目については前項「新規作成」をご参照ください。

DB 管理

作成された DB(汎用データベース)を使うことで、対象の記事フォルダー+定型フォームのデー タが一括で管理できるようになります。

(1) 対象 DB の「DB 管理」をクリックします。

| 资 SHIRASAGI    | 🔅 サイト管理 🛛 ジループ 🔽 メール                  |
|----------------|---------------------------------------|
| 自治体サンプル        | トップ 定型フォーム - DB                       |
| サイト確認 サイトプレビュー | ●新規作成                                 |
| 定型フォーム         | <ul><li>削除する</li></ul>                |
| ② 定型フォーム       |                                       |
| ⑦ 定型フォーム - DB  | □ DB管理 #4 登録件数:1 ▷0                   |
| サイト設定          | □ DB管理 避難所情報 (土砂災害)<br>#1 祭録(#数:2 ▷ 0 |
| サイト情報          | ₩1 豆球件数:3 20                          |

(2) 対象記事の指定定型フォームのデータが一覧表示されます。

| テストフォーム CSVダウンロード   CSVインポート |          |                 |         |        |         |         |     |
|------------------------------|----------|-----------------|---------|--------|---------|---------|-----|
| Î                            | ● ③ 新規作成 |                 |         |        |         |         |     |
|                              | タイトル     | メイン画像           | 説明文     | 所在地    | アクセス    | 営業時間    | 休業日 |
|                              | シラサギ博物館  | https://demo.ss | 説明文を入力… | 大鶏県シラサ | シラサギ駅か… | 午前10時から | 每週水 |

DBヘデータを新規登録します。

DB データとして新規登録されたデータは、自動的に対象の記事フォルダーに指定した定型フォームで作成されます。

(1) 一覧画面で「新規作成」をクリックします。

| テス | テストフォーム CSVダウンロード   CSVインポート |                 |         |         |      |      |     |  |  |
|----|------------------------------|-----------------|---------|---------|------|------|-----|--|--|
| î  | ◎ 新規作成                       |                 |         |         |      |      |     |  |  |
|    | タイトル                         | メイン画像           | 説明文     | 所在地     | アクセス | 営業時間 | 休業日 |  |  |
|    | シラサギ博物館                      | https://demo.ss | シラサギ駅か… | 午前10時から | 毎週水I |      |     |  |  |

(2) 必要事項を入力します。

| テス | トフォーム   |            | CSVダウンロード   CSVインポート |
|----|---------|------------|----------------------|
|    | ⑦ 一覧へ戻る |            |                      |
|    | 名前      | 属性         | 値                    |
|    | タイトル    | タイトル       |                      |
|    | メイン画像   | ファイルアップロード |                      |
|    | 説明文     | 復数行入力      |                      |

入力項目は、定型フォームで設定している項目と同じです。但し、添付ファイルについては、 URLを指定する必要がありますので、あらかじめサーバーにアップロードしておきます。 ※別サーバーでも大丈夫です。自動的に入力された URL からファイルをダウンロードして添 付する処理をしています。

(3) 「保存」をクリックすると、データが新規登録されます。

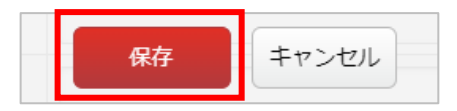

DBデータの編集をします。

(1) 一覧画面で編集するデータ行をクリックします。

| テス | テストフォーム CSVダウンロード   CSVインポート |                 |         |        |         |         |     |  |  |
|----|------------------------------|-----------------|---------|--------|---------|---------|-----|--|--|
| Î  | ■ ③ 新規作成                     |                 |         |        |         |         |     |  |  |
|    | タイトル                         | メイン画像           | 説明文     | 所在地    | アクセス    | 営業時間    | 休業日 |  |  |
|    | シラサギ博物館                      | https://demo.ss | 説明文を入力… | 大鶏県シラサ | シラサギ駅か… | 午前10時から | 毎週水 |  |  |

(2) データの詳細画面が表示されますので「編集する」をクリックします。

| テス | トフォーム                                                             |  | CSVダウンロード   CSVインポート |                                            |  |
|----|-------------------------------------------------------------------|--|----------------------|--------------------------------------------|--|
|    | <ul> <li>         ④ 編集する         ④ 削除する         ④     </li> </ul> |  | - 覧へ戻る               |                                            |  |
|    | 名前                                                                |  | 属性                   | 値                                          |  |
|    | タイトル                                                              |  | タイトル                 | シラサギ博物館<br>(記事ページ)                         |  |
|    | メイン画像                                                             |  | ファイルアップロード           | https://demo.ss-proj.org/fs/1/1/_/img1.jpg |  |
|    | -888                                                              |  |                      | ジョウタンカレエオ ジョウタンカレエオ                        |  |

(3) 編集後、「保存」をクリックすると、データが更新されます。

| テス | トフォーム                                    |            | CSVダウンロード   CSVインポート                    |
|----|------------------------------------------|------------|-----------------------------------------|
|    | <ul> <li>詳細へ戻る</li> <li>一覧へ戻る</li> </ul> |            |                                         |
|    | 名前                                       | 属性         | 値                                       |
|    | 休業日                                      | 一行入力       | 毎週水曜日                                   |
|    | 料金                                       | 一行入力       | 大人600円、中高生500円、小学生300円                  |
|    | 電話番号                                     | 一行入力       | 00-0000-0000                            |
|    | E-mail                                   | 一行入力       | shirasagi@example.jp                    |
|    | ホームページ                                   | URL入力      | http://demo.ss-proj.org/                |
|    | 写真1                                      | ファイルアップロード | https://demo.ss-proj.org/fs/1/2/_/img2. |
|    | 写真2                                      | ファイルアップロード | https://demo.ss-proj.org/fs/1/3/_/img3. |
|    | 写真3                                      | ファイルアップロード | https://demo.ss-proj.org/fs/1/4/_/img4, |
|    | 写真4                                      | ファイルアップロード | https://demo.ss-proj.org/fs/1/5/_/img5. |
|    | 写真5                                      | ファイルアップロード | https://demo.ss-proj.org/fs/1/6/_/img6. |
|    |                                          | 保存 キャンセル   |                                         |

DBデータの削除をします。

(1) 一覧画面で削除するデータ行をクリックします。

| テス | テストフォーム CSVダウンロード   CSVインポート |                 |         |        |         |         |     |  |  |
|----|------------------------------|-----------------|---------|--------|---------|---------|-----|--|--|
| i  | ◎ 新規作成                       |                 |         |        |         |         |     |  |  |
|    | タイトル                         | メイン画像           | 説明文     | 所在地    | アクセス    | 営業時間    | 休業日 |  |  |
|    | シラサギ博物館                      | https://demo.ss | 説明文を入力… | 大鶏県シラサ | シラサギ駅か… | 午前10時から | 每週水 |  |  |

(2) データの詳細画面が表示されますので「削除する」をクリックすると削除できます。

| テス | トフォーム  |        | CSVダウンロード   CSVインポート |            |                                            |
|----|--------|--------|----------------------|------------|--------------------------------------------|
|    | ⊘ 編集する | ③ 削除する | 0                    | 一覧へ戻る      |                                            |
|    | 名前     |        |                      | 属性         | 値                                          |
|    | タイトル   |        |                      | タイトル       | シラサギ博物館<br>(記事ページ)                         |
|    | メイン画像  |        |                      | ファイルアップロード | https://demo.ss-proj.org/fs/1/1/_/img1.jpg |
|    | -888.  |        |                      | 治療が行った     |                                            |

また、一覧画面で削除するデータの左端チェックボックスをチェックし、ごみ箱ボタンをクリ ックすることで複数データの一括削除が可能です。

|   | テス | (トフォーム  |                 |         | CSVダウンE | コード   CSVインフ | ポート     |     |
|---|----|---------|-----------------|---------|---------|--------------|---------|-----|
| ( | i  | ③ 新規作成  |                 |         |         |              |         |     |
|   |    | タイトル    | メイン画像           | 説明文     | 所在地     | アクセス         | 営業時間    | 休業E |
|   |    | シラサギ博物館 | https://demo.ss | 説明文を入力… | 大篶県シラサ  | シラサギ駅か…      | 午前10時から | 每週水 |

一覧データを CSV 形式のファイルでダウンロードします。

(1) 一覧画面で「CSV ダウンロード」をクリックします。

| テス | テストフォーム                                                                  |  |            |  |                |     | CSVダウンロード |     | CSVインポート |  |
|----|--------------------------------------------------------------------------|--|------------|--|----------------|-----|-----------|-----|----------|--|
| Î  | ③ 新規作成                                                                   |  |            |  |                |     |           |     |          |  |
|    | タイトル メイン画像                                                               |  | 説明文 所在地 アク |  | ルセス            | 営業時 | 間         | 休業日 |          |  |
|    | シラサギ博物館         https://demo.ss         説明文を入力         大鶏県シラサ         ショ |  |            |  | ラサギ駅か… 午前10時から |     | 時から…      | 每週水 |          |  |

(2) 文字コードを指定して「ダウンロード」をクリックします。

| テストフォーム   |                        | CSVダウンロード   CSVインポート     |
|-----------|------------------------|--------------------------|
| ⑦ 一覧へ戻る   |                        |                          |
| ダウンロードしてよ | ろしいですか?                |                          |
| 文字コード     | ● UTF-8(Excel 2016 以降) | 〇 シフトJIS(Excel 2016 より前) |
|           | ダウンロード                 | キャンセル                    |

(3) 登録されているデータが CSV 形式でダウンロードされます。

|   | А     | В          | С     | D     | Е     | F      | G     | Н      | I.        | J         | K          |
|---|-------|------------|-------|-------|-------|--------|-------|--------|-----------|-----------|------------|
| 1 | タイトル  | メイン画像      | 説明文   | 所在地   | アクセス  | 営業時間   | 休業日   | 料金     | 電話番号      | E-mail    | ホームペ-      |
| 2 | シラサギ博 | https://de | 説明文を2 | 大鷺県シラ | シラサギ駒 | 午前10時か | 毎週水曜日 | 大人600円 | 00-0000-0 | shirasagi | http://der |
| 3 |       |            |       |       |       |        |       |        |           |           |            |
| 4 |       |            |       |       |       |        |       |        |           |           |            |

1データが1行で、各項目はカンマ(,)区切りとなっています。

データを一括登録することができます。

(1) 一覧画面で「CSV インポート」をクリックします。

| テス | テストフォーム CSVダウンロード |                 |         |        |         |         | CSVインポート |  |
|----|-------------------|-----------------|---------|--------|---------|---------|----------|--|
| î  | ③ 新規作成            |                 |         |        |         |         |          |  |
|    | タイトル              | メイン画像           | 説明文     | 所在地    | アクセス    | 営業時間    | 休業日      |  |
|    | シラサギ博物館           | https://demo.ss | 説明文を入力… | 大鶏県シラサ | シラサギ駅か… | 午前10時から | 每週水      |  |

(2) インポートファイルを選択して「インポート」をクリックします。

| テストフォーム                   |                   | CSVダウンロード   CSVインポート |
|---------------------------|-------------------|----------------------|
| <ul> <li>一覧へ戻る</li> </ul> |                   |                      |
| インポート                     |                   |                      |
| ファイル                      | ファイルを選択」選択されていません |                      |
|                           | インボートキャンセル        |                      |

定型フォームの表出力

|           | <sup>観光備報一覧</sup><br>創光情報一覧 | ,,,,,,,,,,,,,,,,,,,,,,,,,,,,,,,,,,,,,,, | ,,,,,,,,,,,,,,,,,,,,,,,,,,,,,,,,,,,,,,, |      |     |         |         | ,,,,,,,,,,,,,,,,,,,,,,,,,,,,,,,,,,,,,,, |                        |
|-----------|-----------------------------|-----------------------------------------|-----------------------------------------|------|-----|---------|---------|-----------------------------------------|------------------------|
|           |                             |                                         |                                         |      |     |         |         |                                         | お気に入りに登録               |
|           |                             |                                         | 観光情報                                    | 服一覧  |     |         |         |                                         |                        |
| タイ        | 説明文                         | 所在地                                     | アクセ                                     | 営業時  | 休業  | 料金      | 電話番号    | E-m                                     | ail ホーム                |
| トル        |                             |                                         | ス                                       | 間    | B   |         |         |                                         | ページ                    |
| 코고        | これは                         |                                         |                                         |      |     |         |         |                                         |                        |
| <u>卜施</u> | てすとです                       |                                         |                                         |      |     |         |         |                                         |                        |
| 設         |                             |                                         |                                         |      |     |         |         |                                         |                        |
| 25        | 説明文を入力します。説明文を入力します。        | 大鶏県シラサ                                  | トシラサ                                    | 午前10 | 毎週フ | 大人600円、 | 中 00-   | shirasagi@e                             | xample.jp <u>https</u> |
| <u>サギ</u> | 説明文を入力します。説明文を入力します。        | ギ市小鷺町1                                  | ギ駅か                                     | 時から  | 水曜幕 | 高生500円、 | 小 0000- |                                         |                        |
| <u>博物</u> | 説明文を入力します。説明文を入力します。        | 丁目1番地1号                                 | 号ら徒歩5                                   | 午後4時 | 日   | 学生300円  | 0000    |                                         |                        |
| 館         |                             |                                         | 分                                       |      |     |         |         |                                         |                        |

汎用データベースを表形式で出力する方法について説明します。

<記事データ中の指定した定型フォームのデータを表出力した公開画面例>

(1) 表示するためのフォルダーを作成する必要があります。左サイドメニューの「フォルダー」をクリ ックします。

v1.19.0 以前のバージョンは 左メニューに表示されています。

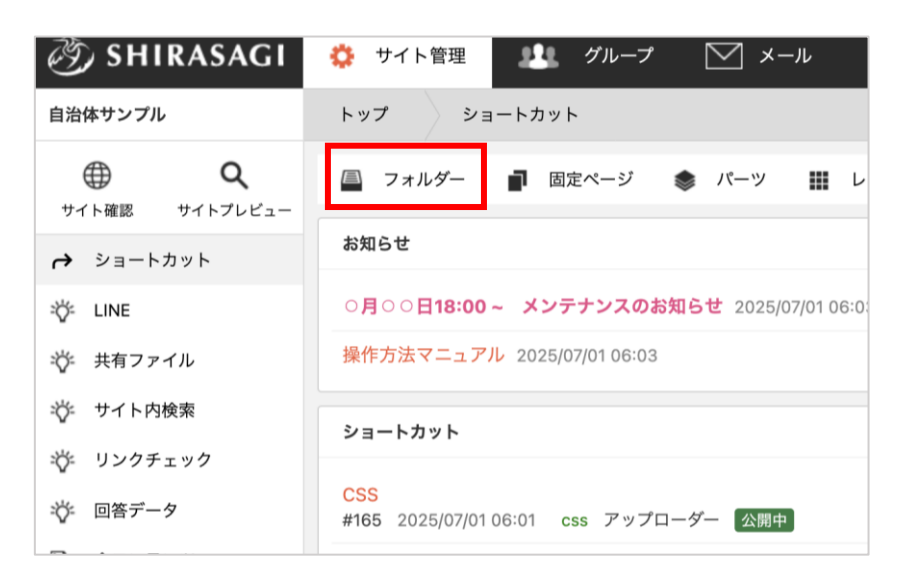

(2) フォルダーの一覧画面で「新規作成」をクリックします。

| 🤌 SHIRASAGI                 | 🔅 サイト管理 💵 グループ 💟 メール 👫                   |
|-----------------------------|------------------------------------------|
| 自治体サンプル                     | トップフォルダー                                 |
| ⊕ Q                         | 📮 フォルダー 📄 固定ページ 象 パーツ 🏭 レイアウト 🚥          |
| サイト確認 サイトフレビュー<br>→ ショートカット | ③ 新規作成 ③ ダウンロード ③ インポート                  |
| 举 LINE                      | フォルダー C 削除する 公開にする 非公開にする                |
| ☆ 共有ファイル                    | + 広告バナー                                  |
| 🎲 サイト内検索                    | + 安否掲示板       + 安否メールマガジン <u>広告バナー</u>   |
| AL. 11. 47 . 4              | → 注日桂恕 #171 2025/07/01 06:01 ad 広生管理 八問由 |

(3) フォルダー属性の「変更する」をクリックし、「記事/定型エクスポート」をクリックします。

カテゴリー

CKAN

| 🧭 SHIRASAGI | 🌼 サイト管理 💵 グループ 💟 メール          | <u>36</u> |
|-------------|-------------------------------|-----------|
| 自治体サンプル     | トップフォルダー                      |           |
|             | 📮 フォルダー 📄 固定ページ 🤹 パーツ 🏭 レイアウト |           |
| → ショートカット   | <ol> <li>一覧へ戻る</li> </ol>     |           |
| 诊 LINE      | 基本情報                          |           |
| ・ 共有ファイル    | フォルダー属性 2 標準機能/フォルダーリスト 変更する  |           |
|             | •                             |           |
| 広告管理        | 広告バナー                         |           |
| 記事          | 記事リスト 記事検索 地図検索 定型エクスポート      |           |
| 揭示板         | 揭示板 安否揭示板                     |           |

カテゴリーリスト ページリスト

新着

(4) 必要な項目に内容を入力します。

| 基本情報      |                                         |  |
|-----------|-----------------------------------------|--|
| フォルダー雇性 😢 | 記事/定型エクスポート 変更する                        |  |
| タイトル 😢    |                                         |  |
| 一覧用タイトル ? |                                         |  |
| フォルダー名 😢  |                                         |  |
| レイアウト 😮   | ~                                       |  |
| 基本情報      |                                         |  |
| フォルダー属性   | フォルダー属性を選択します。ここでは「記事/定型エクスポート」が設定      |  |
|           | されています。                                 |  |
| タイトル      | ページのタイトルに利用し、ブラウザのタイトルバーに表示されます。        |  |
| 一覧用タイトル   | 一覧のタイトルに利用されます。未設定の場合はタイトルが流用されます。      |  |
| フォルダー名    | フォルダー名は URL に利用します。半角英数字で入力してください。.html |  |
|           | などの拡張子の記述は不要です。                         |  |
| レイアウト     | フォルダーのレイアウトを選択します。                      |  |

| フォルダー設定    |             |
|------------|-------------|
| ページレイアウト 💡 | ~           |
| 並び順 😢      | 0           |
| ショートカット 😢  | 非表示 🖌       |
| 既定のモジュール 😲 | 記事/定型エクスポート |

フォルダー設定の帯をクリックすると以下の入力項目が表示されます。

| フォルダー設定  |                                   |
|----------|-----------------------------------|
| ページレイアウト | ページのレイアウトを選択します。初期値は上位のフォルダーの設定を継 |
|          | 承しています。                           |
| 並び順      | 並び順を指定します。数字が小さいほど一覧ページの上位に表示されま  |
|          | す。                                |

| ショートカット  | 表示を選択すると管理画面のサイトトップ「コンテンツ」に表示されま<br>す。 |
|----------|----------------------------------------|
| 既定のモジュール | サイトトップ「コンテンツ」から遷移したときの「モジュール」を設定し      |
|          | ます。「記事/定型エクスポート」を選択します。                |

| メタ情報                      |  |
|---------------------------|--|
| キーワード 😮                   |  |
| 概要 🝞                      |  |
|                           |  |
| <del>サ</del> マリー <b>?</b> |  |
|                           |  |

メタ情報の帯をクリックすると以下の入力項目が表示されます。

| メタ情報  |                                           |
|-------|-------------------------------------------|
| キーワード | 検索エンジン用のキーワードの設定に利用します。「,」で区切ることによ        |
|       | り複数のキーワードの設定が可能です。                        |
| 概要    | 検索エンジン用のページ概要の設定に利用します。                   |
| サマリー  | 一覧ページで表示するページの概要に利用します。一覧系のフォルダーの         |
|       | ループ HTML の設定で#{summary}のように記述した箇所に表示されます。 |

| 定型エクスポート     |            |
|--------------|------------|
| 定型フォーム 😮     | ~          |
| 出力するカラム 😮    | <b>すべて</b> |
| 記事タイトルのカラム 😢 | タイトル       |
| 記事フォルダー 😢    | ~          |
| 出力ファイル名 😢    |            |

| 定型エクスポート   |                               |
|------------|-------------------------------|
| 定型フォーム     | 出力する記事の定型フォームを選択します。          |
| 出力するカラム    | 出力するカラムを改行区切りで入力します。未入力の場合はすべ |
|            | てのカラムを出力します。                  |
| 記事タイトルのカラム | 出力する記事タイトルのカラム名を入力ます。         |
| 記事フォルダー    | 出力する記事をフォルダーで絞り込みます。          |
| 出力ファイル名    | 出力するファイル名を入力します。拡張子は含めないでくださ  |
|            | l'o                           |

| 公開設定   |        |
|--------|--------|
| ステータス  | 公開 ~   |
| 公開日時 ? | 手動入力 🗸 |

公開設定の帯をクリックすることで以下の入力項目が表示されます。

| 公開設定  |                                    |
|-------|------------------------------------|
| ステータス | 公開または非公開を選択します。                    |
| 公開日時  | 更新日を特定の日時に変更したい場合に設定します。省略した場合は、更新 |
|       | 日が表示されます。「手動入力」以外に「更新日」「作成日」「初公開日」 |
|       | が選択できます。                           |

| 管理権限     |                 |    |
|----------|-----------------|----|
| 管理グループ 😮 | グループを選択する       |    |
|          | グループ名           |    |
|          | シラサギ市/企画政策部/政策課 | 削除 |

管理権限の帯をクリックすることで以下の入力項目が表示されます。

| 管理権限   |                          |
|--------|--------------------------|
| 管理グループ | このページを編集可能にするグループを選択します。 |

(5) ページを保存すると、汎用データベースの情報が指定したレイアウト、HTML で表出力されるページが作成されます。

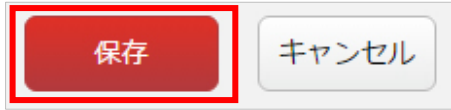

| 🧭 SHIRASAGI                                   | 🔅 サイト管理 🛛 👭   | グループ 💟 メール                     | 36       | 政策課 | システム管理者 | ~ |
|-----------------------------------------------|---------------|--------------------------------|----------|-----|---------|---|
| 自治体サンプル                                       | トップフォルダー      |                                |          |     |         |   |
| Q<br>サイト政部 サイトプレビュー                           | 📮 フォルダー 📑 固   | 国定ページ 象 パーツ 🏭 レイアウト            |          | その他 |         |   |
| → ショートカット                                     | 🕥 編集する 🛛 削除する | <ol> <li>一覧へ戻る</li> </ol>      |          |     |         |   |
| ÷Ö́≠ LINE                                     | ┃基本情報         |                                |          |     |         |   |
| 🎸 共有ファイル                                      | フォルダー属性       | 記事/定型エクスポート                    |          |     |         |   |
| ジェ サイト内検索                                     | タイトル          | テストフォルダー                       |          |     |         |   |
| ジェ リンクチェック                                    | 一覧用タイトル       |                                |          |     |         |   |
| ◆ 1117 クローク クローク クローク クローク クローク クローク クローク クロー | フォルダー名        | test                           |          |     |         |   |
| 🖌 サイト設定                                       |               | https://demo.ss-proj.org/test/ |          | ٦   |         |   |
| ☆ ゴミ箱                                         |               | PCプレビュー   スマホプレビュー   携帯プレビ     | <u> </u> |     |         |   |
| 記事                                            | レイアウト         | 観光情報                           |          |     |         |   |
| 1.27MB                                        |               |                                |          |     |         |   |

## 地図検索

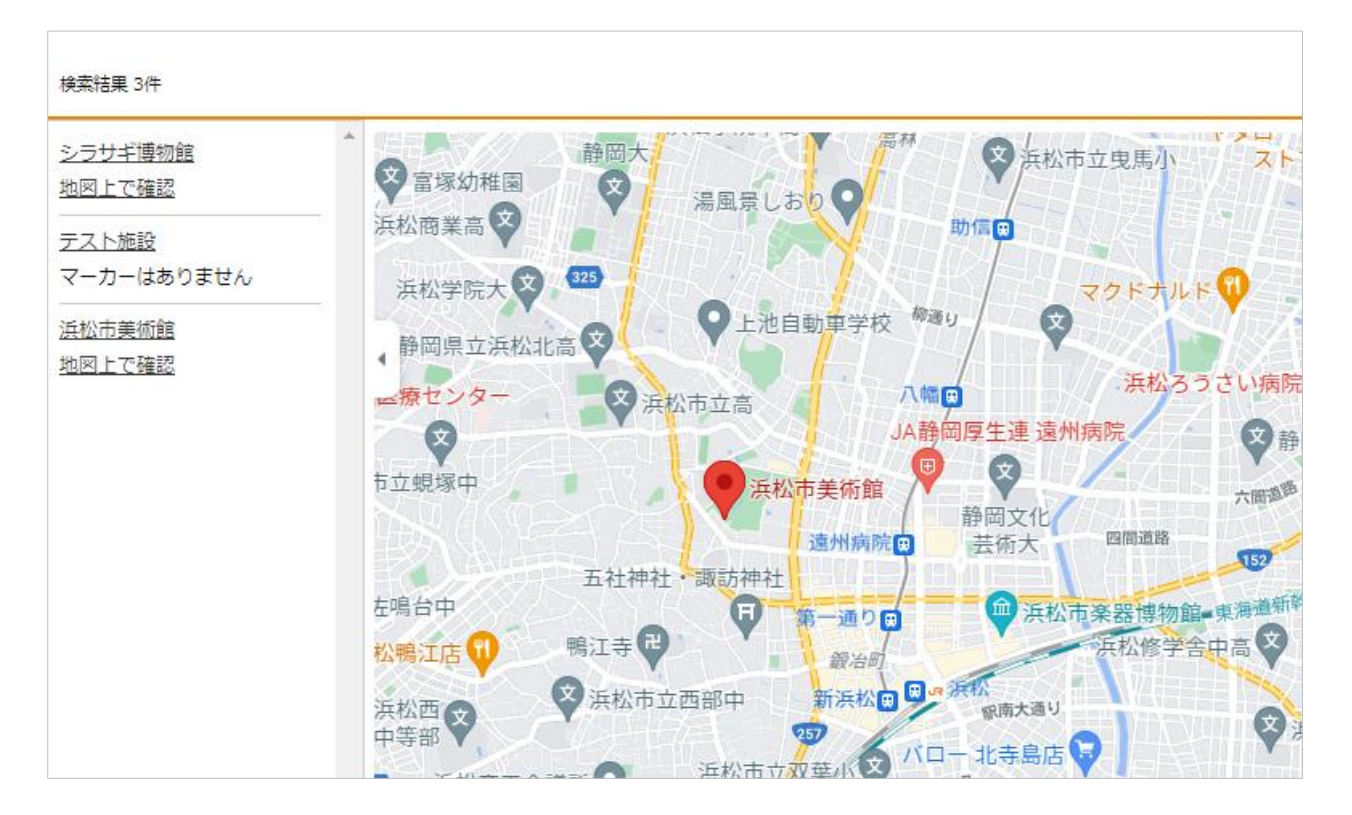

汎用データベースを地図検索として出力する方法について説明します。

<汎用データベースの情報を地図検索で表示した公開画面例>

表示するためのフォルダーを作成する必要があります。
 メニューの「フォルダー」をクリックします。

| 🧭 SHIRASAGI | 🌼 サイト管理 💵 グループ 💟 メール                         |
|-------------|----------------------------------------------|
| 自治体サンプル     | トップショートカット                                   |
|             | 📮 フォルダー 📄 固定ページ 象 パーツ 🗰                      |
| → ショートカット   | お知らせ                                         |
| ±ğ≠ LINE    | ○月○○日18:00~ メンテナンスのお知らせ 2025/07/01 06        |
| 🎸 共有ファイル    | 操作方法マニュアル 2025/07/01 06:03                   |
| 🎸 サイト内検索    | ショートカット                                      |
| ☆ リンクチェック   |                                              |
| ☆ 回答データ     | CSS<br>#165 2025/07/01 06:01 css アップローダー 公開中 |

(2) フォルダーの一覧画面で「新規作成」をクリックします。

| 🧭 SHIRASAGI                 | 🔅 サイト管理 💵 グループ 💟 メール 🗳                      |
|-----------------------------|---------------------------------------------|
| 自治体サンプル                     | トップフォルダー                                    |
| ● Q                         | 昌 フォルダー 📄 固定ページ 象 パーツ 🏭 レイアウト •             |
| サイト確認 サイトフレビュー<br>→ ショートカット | ③ 新規作成 ④ ダウンロード ④ インポート                     |
| ∛r LINE                     | □ 別除する 公開にする 非公開にする                         |
| ☆ 共有ファイル                    | + 広告バナー                                     |
| 🎸 サイト内検索                    | + 安否掲示板       + 安否メールマガジン <u>広告バナー</u>      |
| . M                         | → 注日桂椒 ···································· |

(3) フォルダー属性の「変更する」をクリックし、「記事/地図検索」をクリックします。

| ③ SHIRASAGI                     | 🔅 サイト管理 👥 グループ 🖂 メール          |
|---------------------------------|-------------------------------|
| 自治体サンプル                         | トップフォルダー                      |
| ⊕ Q                             | 昌 フォルダー 📄 固定ページ 象 パーツ 🏭 レイアウト |
| サイト確認 サイトフレビュー<br>・ ・ ・ ショートカット | <ul> <li>一覧へ戻る</li> </ul>     |
| 诊 LINE                          | 基本情報                          |
| ☆ 共有ファイル                        | フォルダー属性 😢 標準機能/フォルダーリスト 変更する  |
|                                 |                               |

| 広告管理  | 広告バナー                    |
|-------|--------------------------|
| 記事    | 記事リスト 記事検索 地図検索 定型エクスポート |
| 揭示板   | 揭示板 安否揭示板                |
| カテゴリー | カテゴリーリスト ページリスト          |
| CKAN  | 新着                       |
|       |                          |

↓

(4) 必要な項目に内容を入力します。

| 基本情報      |                                           |
|-----------|-------------------------------------------|
| フォルダー属性 👔 | 記事/地図検索 変更する                              |
| タイトル 😢    |                                           |
| 一覧用タイトル 💡 |                                           |
| フォルダー名 😢  |                                           |
| レイアウト 😢   | ~                                         |
| 基本情報      |                                           |
| フォルダー属性   | フォルダー属性を選択します。ここでは「記事/地図検索」が設定されてい<br>ます。 |
| タイトル      | ページのタイトルに利用し、ブラウザのタイトルバーに表示されます。          |
| 一覧用タイトル   | 一覧のタイトルに利用されます。未設定の場合はタイトルが流用されます。        |
| フォルダー名    | フォルダー名は URL に利用します。半角英数字で入力してください。.html   |
|           | などの拡張子の記述は不要です。                           |
| レイアウト     | フォルダーのレイアウトを選択します。                        |

| フォルダー設定    |           |
|------------|-----------|
| ページレイアウト 😢 | ~         |
| 並び順 😢      | 0         |
| ショートカット 😮  | 非表示 🗸     |
| 既定のモジュール ? | 記事/地図検索 🖌 |

フォルダー設定の帯をクリックすると以下の入力項目が表示されます。

| フォルダー設定  |                                   |
|----------|-----------------------------------|
| ページレイアウト | ページのレイアウトを選択します。初期値は上位のフォルダーの設定を継 |
|          | 承しています。                           |
| 並び順      | 並び順を指定します。数字が小さいほど一覧ページの上位に表示されま  |
|          | す。                                |
| ショートカット  | 表示を選択すると管理画面のサイトトップ「コンテンツ」に表示されま  |
|          | す。                                |

| 既定のモジュール | サイトトップ「コンテンツ」から遷移したときの「モジュール」を設定し |
|----------|-----------------------------------|
|          | ます。「記事/地図検索」を選択します。               |

| メタ情報               |  |  |    |
|--------------------|--|--|----|
| キーワード 😮            |  |  |    |
| 概要 😮               |  |  |    |
|                    |  |  | 11 |
| <del>サ</del> マリー የ |  |  |    |
|                    |  |  |    |

メタ情報の帯をクリックすると以下の入力項目が表示されます。

| メタ情報  |                                           |
|-------|-------------------------------------------|
| キーワード | 検索エンジン用のキーワードの設定に利用します。「,」で区切ることによ        |
|       | り複数のキーワードの設定が可能です。                        |
| 概要    | 検索エンジン用のページ概要の設定に利用します。                   |
| サマリー  | 一覧ページで表示するページの概要に利用します。一覧系のフォルダーの         |
|       | ループ HTML の設定で#{summary}のように記述した箇所に表示されます。 |

| リスト表示          |                               |
|----------------|-------------------------------|
| 検索条件(URL) 😢    |                               |
| 検索条件(定型フォーム) 😢 | 定型フォームを選択する                   |
| 条件 😢           | 定型フォームを選択してください。              |
| 並び順 😮          | ~                             |
| 表示件数 😮         | 100                           |
| NEWマーク期間 ?     | 0 日                           |
| リスト表示          |                               |
| 検索条件(URL)      | 自フォルダー内のリスト以外で表示するリストのフォルダー名を |
|                | 記述します。                        |
|                | 改行することで複数のフォルダーを指定することが可能です。  |

|              | 例:                                      |  |  |
|--------------|-----------------------------------------|--|--|
|              | oshirase                                |  |  |
|              | oshirase/event                          |  |  |
|              | shisei/jinji                            |  |  |
| 検索条件(定型フォーム) | 指定の定型フォームをもつページのみを一覧に表示することがで           |  |  |
|              | きます。                                    |  |  |
| 条件           | (上の定型フォームを選択すると表示されます)                  |  |  |
|              | 条件 ()         項目名         値           ジ |  |  |
| 並び順          | リストの並び替え方法を指定します。                       |  |  |
| 表示件数         | リストの表示件数を指定します。                         |  |  |
| NEW マーク期間    | 設定した期間内に作成されたページへのリンクに NEW マークを         |  |  |
|              | 付与するための class がふられます。                   |  |  |

| 検索設定      |  |
|-----------|--|
| 検索オプション 💡 |  |
| 項目名 (1)   |  |
| 選択肢       |  |
| 項目名 (2)   |  |
| 選択肢       |  |
| 項目名 (3)   |  |
| 選択肢       |  |
| 項目名 (4)   |  |
| 選択肢       |  |

| 検索設定    |                               |
|---------|-------------------------------|
| 検索オプション | 検索フォームで使用する項目名と選択肢を設定します。選択肢は |
|         | 改行区切りで入力します。                  |

| 検索結果     |   |
|----------|---|
| 地図HTML 😢 | 1 |
|          |   |
|          |   |
|          |   |
|          |   |
|          |   |
|          |   |

| 検索結果    |                                   |
|---------|-----------------------------------|
| 地図 HTML | 検索結果の地図部分の HTML を記述することが可能です。以下のテ |
|         | ンプレートが使用できます。                     |
|         | #{sidebar} 地図と連動するサイドバーを表示します。    |
|         | #{canvas} 地図を表示します。               |
|         | #{filters} 種類を絞り込んで表示します。         |

| カテゴリー     |                                |
|-----------|--------------------------------|
| カテゴリー設定 😮 | カテゴリーを選択する                     |
| カテゴリー     |                                |
| カテゴリー設定   | フォルダー下で使用するカテゴリーを設定します。設定されていな |
|           | い場合は全カテゴリーが対象となります。            |

| 公開設定   |        |
|--------|--------|
| ステータス  | 公開 ~   |
| 公開日時 ? | 手動入力 🖌 |

公開設定の帯をクリックすることで以下の入力項目が表示されます。

| 公開設定  |                                    |
|-------|------------------------------------|
| ステータス | 公開または非公開を選択します。                    |
| 公開日時  | 更新日を特定の日時に変更したい場合に設定します。省略した場合は、更新 |
|       | 日が表示されます。「手動入力」以外に「更新日」「作成日」「初公開日」 |
|       | が選択できます。                           |

| 管理権限     |                 |    |
|----------|-----------------|----|
| 管理グループ 😮 | グループを選択する       |    |
|          | グループ名           |    |
|          | シラサギ市/企画政策部/政策課 | 削除 |

管理権限の帯をクリックすることで以下の入力項目が表示されます。

| 管理権限   |                          |
|--------|--------------------------|
| 管理グループ | このページを編集可能にするグループを選択します。 |

(5) ページを保存すると、汎用データベースの情報が地図検索ページで表示されるフォルダーが作成されます。

| 保存 | キャンセル |
|----|-------|
|----|-------|

| 🤣 SHIRASAGI               | 🔅 サイト管理 🔮                             | 🦺 グループ                                | ∑ メール                                   | _ <mark>1</mark> 8 | 政策課 | システム管理者  |
|---------------------------|---------------------------------------|---------------------------------------|-----------------------------------------|--------------------|-----|----------|
| <b>⊕</b> ଦ୍               | 自治体サンプル                               | フォルダー                                 |                                         |                    |     |          |
| サイト確認 サイトプレビュー<br>国 コンテンツ | 🕑 編集する 🛛 🕥 削除する                       | 3 🕑 一覧へ戻る                             |                                         |                    |     |          |
| コーンジー                     | ┃基本情報                                 |                                       |                                         |                    |     |          |
| ■ 固定ページ                   | フォルダー属性                               | 記事/地図検索                               | E.                                      |                    |     |          |
| 象 パーツ                     | タイトル                                  | 観光テスト                                 |                                         |                    |     |          |
| <b>…</b> レイアウト            | 一覧用タイトル                               |                                       |                                         |                    |     |          |
| ぞ LINE                    | フォルダー名                                | test                                  |                                         |                    |     |          |
| び サイト内検索                  |                                       | https://demo                          | .ss-proj.org/test/ ( PCプレビュー            | 携帯プレビュー)           | ]   |          |
| -<br>ジ リンクチェック実行結果        | レイアウト                                 | 観光情報                                  |                                         |                    |     |          |
|                           |                                       |                                       |                                         |                    |     |          |
|                           |                                       |                                       |                                         |                    |     |          |
| キーワード                     |                                       | •                                     |                                         |                    |     |          |
| 種類                        |                                       |                                       |                                         |                    |     |          |
| 検索条件を変更す                  | 3                                     |                                       |                                         |                    |     |          |
| 検索結果 1件                   |                                       |                                       |                                         |                    |     |          |
| シラサギ博物館                   |                                       |                                       |                                         |                    |     |          |
| 地図上で確認                    |                                       |                                       | 70701-000000                            |                    |     |          |
| 地図                        | 航空写真                                  | ♪学校前◆ 町                               |                                         | 牛田市市場切             | 53  | 薨        |
| 夏<br>ぬき地蔵蓖(高岩寺            |                                       | ····································· | ◎ 荒川区役所 🌋                               |                    |     |          |
|                           | 駒込 ♂ 圖<br>巣鴨 ♂ ●                      |                                       | 四一百千日 四日                                | 鐘ケ淵市               | C2  | <b>/</b> |
| 大塚。泉                      | 「「「「「」」の表面                            | 退座                                    | 313                                     |                    | 四ツオ | C        |
|                           | 439 437                               |                                       | 1 10 10 1 1 1 1 1 1 1 1 1 1 1 1 1 1 1 1 | 東武博物館 🔍 /          |     |          |
| 護国寺。伊                     | 301 東京大学                              | (137)<br>(京国立博物、                      | 篇 mat                                   |                    |     |          |
| カテドラル                     | 大字院理字条 7                              | 319                                   | 浅草寺 🕈 今戸神                               | 申社 曳舟 前国京區         | 战曳舟 | 1        |
|                           |                                       | の米美術館                                 | 浅草本                                     | 墨田区                |     |          |
|                           |                                       | 御徒                                    | 町本・新御徒町の間                               | TA N               | No. | 東        |
| 爾生美術館 🗰                   | 東京トームンティー 神E                          | 明神日                                   |                                         | 亀戸天神社              |     | 3        |
| 報                         | · · · · · · · · · · · · · · · · · · · | 778 38                                | ●● すみだ北斎美術館                             | (315)              | ŧŗ  |          |
| 「ールデン街」                   |                                       | an III                                |                                         | 编糸町-s 画 鲁戸 J       | RE  |          |